## Rugby Xplorer Setup

## How To Set Up A Rugby Xplorer Member Profile

Video tutorial: https://youtu.be/aZjB1uoHm20

- 1. Go to <u>https://myaccount.rugbyxplorer.com.au</u>
- 2. Enter in your email address
- 3. If you don't have an account, Select sign me up!
- 4. Enter your information and for **Rugby Region**, **MAKE SURE** that USA Rugby is selected and not Rugby Australia
- 5. You will be redirected to the Rugby Xplorer profile homepage

## How To Register on Rugby Xplorer for the Spring 2023 High School Season

Video tutorial: <u>https://youtu.be/3bzRqKJA0ao</u>

- 1. Go to https://myaccount.rugbyxplorer.com.au
- 2. Login to your Member Profile
- 3. Select Register in the upper left hand corner and click "Find a Club"
- 4. Select the person you are planning to register (you may have children as linked accounts)
- 5. Enter the Club name "Castle Rock Pirates", select your club, and select next
- 6. Choose the registration options applicable to you (you can only register to one role at a time)
- 7. View the personal information of the person you are registering (you can edit this information later, this step ensures this is the correct person)
- 8. Upload a profile photo (or skip depending on whether this is required by your competition)
- 9. Update your emergency contact information and answer any other questions
- 10. Review your Registration Summary
- 11. Agree to the Terms and Conditions
- 12. Enter your Payment information to complete your registration